## Servicio Videconferencia a través de Google Meet

## ¿Cómo agendar Videoconferencia en Google Meet?

Las videollamadas se añaden a los eventos de Google Calendar de forma predeterminada. De este modo, a todos los invitados a un evento les resulta muy fácil participar en una videoconferencia.

Usted tendrá acceso a este servicio a través de su usuario @ubiobio.cl.

1. Primero debe de identificar el navegador que utilizará y hacer click sobre este.

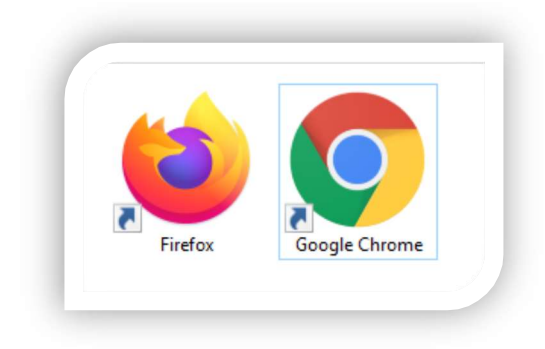

2. Ingrese a su cuenta de usuario institucional @*ubiobio.cl*, puede hacerlo a través de la página de la Universidad. (<u>www.ubiobio.cl</u>)

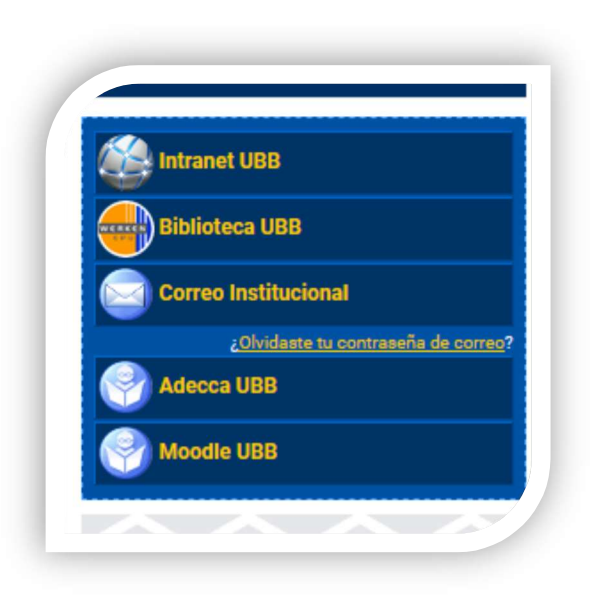

3. Luego haga click en Siguiente.

|                     | Go                                                    | ogle            |                  |
|---------------------|-------------------------------------------------------|-----------------|------------------|
|                     | Acc                                                   | eder            |                  |
|                     | lr a                                                  | Gmail           |                  |
| Correo<br>usua      | electrónico o teléfono                                |                 |                  |
| ¿Olvida             | ste el correo electró                                 | nico?           |                  |
| ¿Esta no<br>acceder | o es tu computadora<br>. <mark>Más información</mark> | ? Usa una venta | ana privada para |
| Croose              | uenta                                                 |                 | Siguiente        |

4. Ingrese la contraseña de su cuenta @ubiobio.

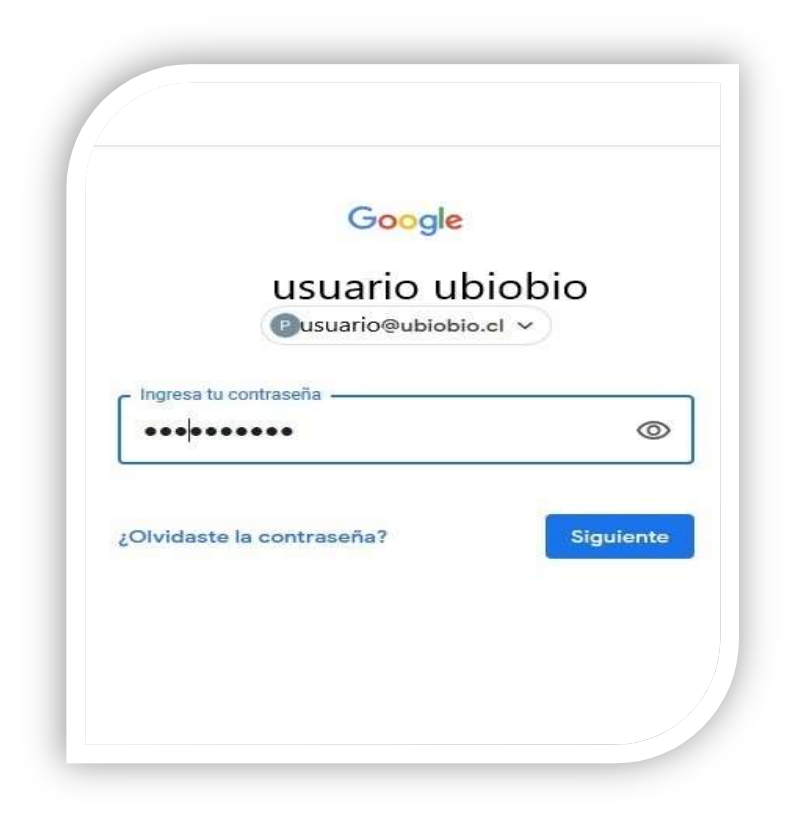

5. Haga click en Aplicaciones de Google.

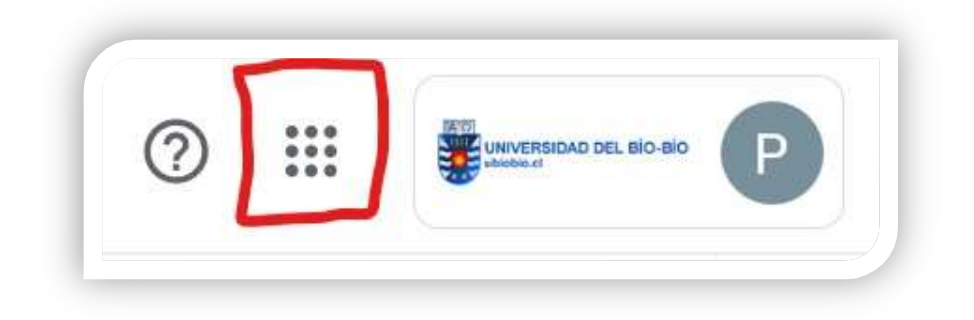

6. Haga click en el icono Calendario

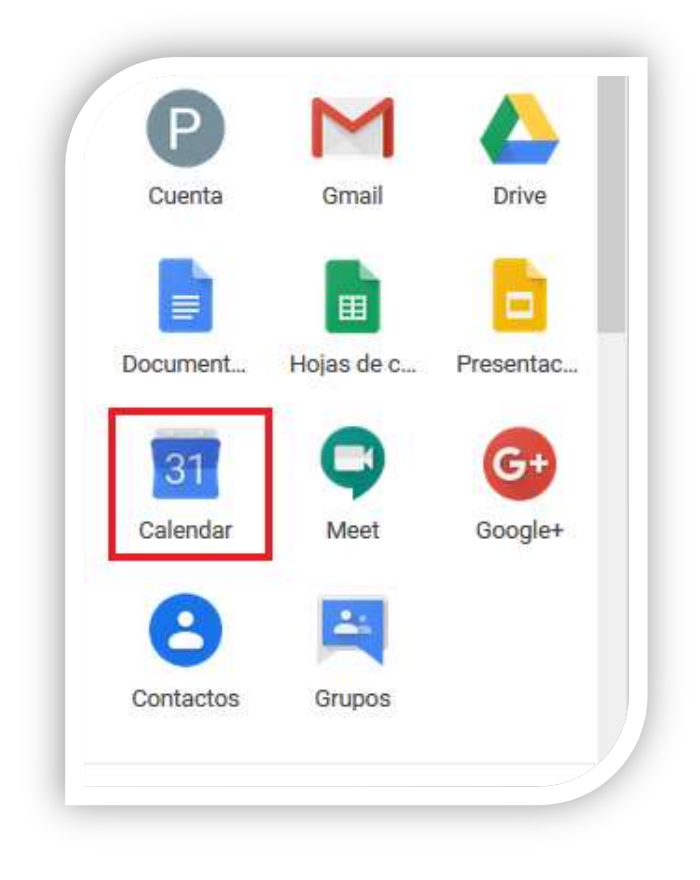

7. Haga click en el día que desea agendar la reunión.

| 差 🔁 Calendar           | Ноу    | < > Abr | - may de 2020 | )   |     | ० ७ ६ | Semana 👻        |                                       |
|------------------------|--------|---------|---------------|-----|-----|-------|-----------------|---------------------------------------|
|                        |        | DOM     | LUN           | MAR | MIÉ | JUE   | VIE             | SÁB                                   |
| Crear                  |        | 26      | 27            | 28  | 29  | 30    | 1               | 2                                     |
| Abril de 2020 < >      | GMT-04 |         | 1.000         |     |     |       | Dia del Trabajo |                                       |
| D L M X J V S          |        |         |               |     |     |       |                 | · · · · · · · · · · · · · · · · · · · |
| 29 30 31 1 2 3 4       | 1 AM   |         |               |     |     |       |                 |                                       |
| 5 6 7 8 9 10 11        |        |         |               |     |     |       |                 |                                       |
| 12 13 14 15 16 17 18   | 2.600  |         |               |     |     |       |                 |                                       |
| 19 20 21 22 23 24 25   | 3 AM   |         |               |     |     |       |                 |                                       |
| 26 27 28 29 30 1 2     |        |         |               |     |     |       |                 |                                       |
| 3 4 5 6 7 8 9          | 4 AM   |         |               | -   |     |       |                 |                                       |
| Reunirse con           | 5 AM   |         |               |     |     |       |                 |                                       |
| Buscar a dente         |        |         |               |     |     |       |                 |                                       |
| buscul u gente         | 6 AM   |         |               |     |     |       |                 |                                       |
|                        | 7 AM   |         |               |     |     |       |                 |                                       |
| Mis calendarios        |        |         |               |     |     |       |                 |                                       |
| Pamela Andrea Labra Ab | 8 AM   |         |               |     |     |       |                 |                                       |
| Cumpleaños             | 9 AM   |         |               |     |     |       |                 |                                       |
| Recordatorios          |        |         |               |     |     |       |                 |                                       |
| Tasks                  | 10 AM  |         |               |     |     |       |                 |                                       |
| 200 C                  |        |         |               |     |     |       |                 |                                       |

8. Aparecerá la siguiente ventana.

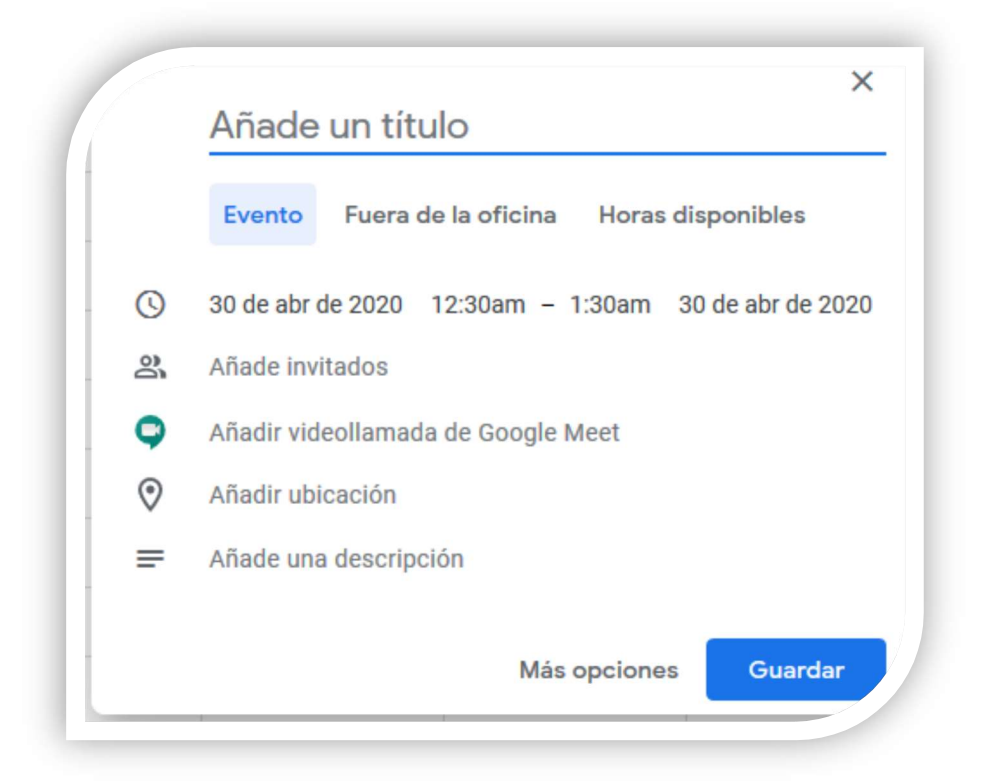

9. En esta sección indique el nombre a la Reunión.

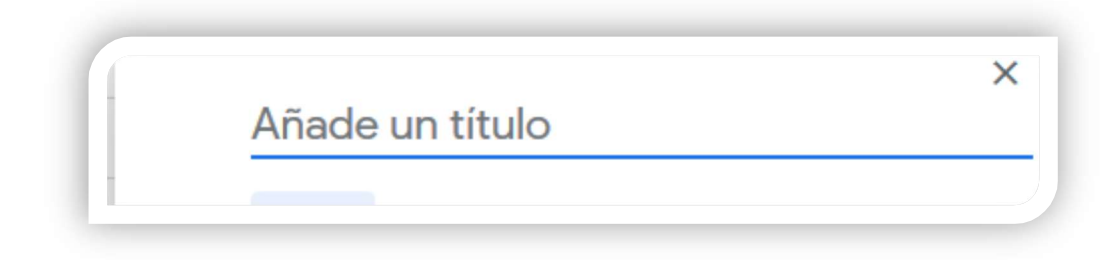

10. En la siguiente sección, seleccione fecha y hora de la reunión.

| 0 | 5 de fel | 020    | 10:30  | )am - | - 11:3 | 0am | 5 de feb de 2020 |  |
|---|----------|--------|--------|-------|--------|-----|------------------|--|
|   | Feb      | rero d | de 202 | 20    |        | <   | >                |  |
|   | L        | М      | х      | J     | V      | S   | D                |  |
|   | 27       | 28     | 29     | 30    | 31     | 1   | 2                |  |
|   | 3        | 4      | 5      | 6     | 7      | 8   | 9                |  |
|   | 10       | 11     | 12     | 13    | 14     | 15  | 16               |  |
|   | 17       | 18     | 19     | 20    | 21     | 22  | 23               |  |
|   | 24       | 25     | 26     | 27    | 28     | 29  | 1                |  |
|   | 2        | 3      | 4      | 5     | 6      | 7   | 8                |  |

11. Agregue el correo electrónico de sus invitados.

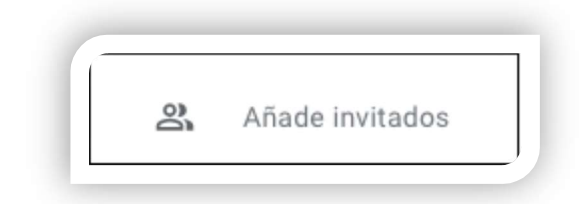

12. Seleccione Añadir conferencia seleccionando la opción de Meet finalmente haga click en Guardar.

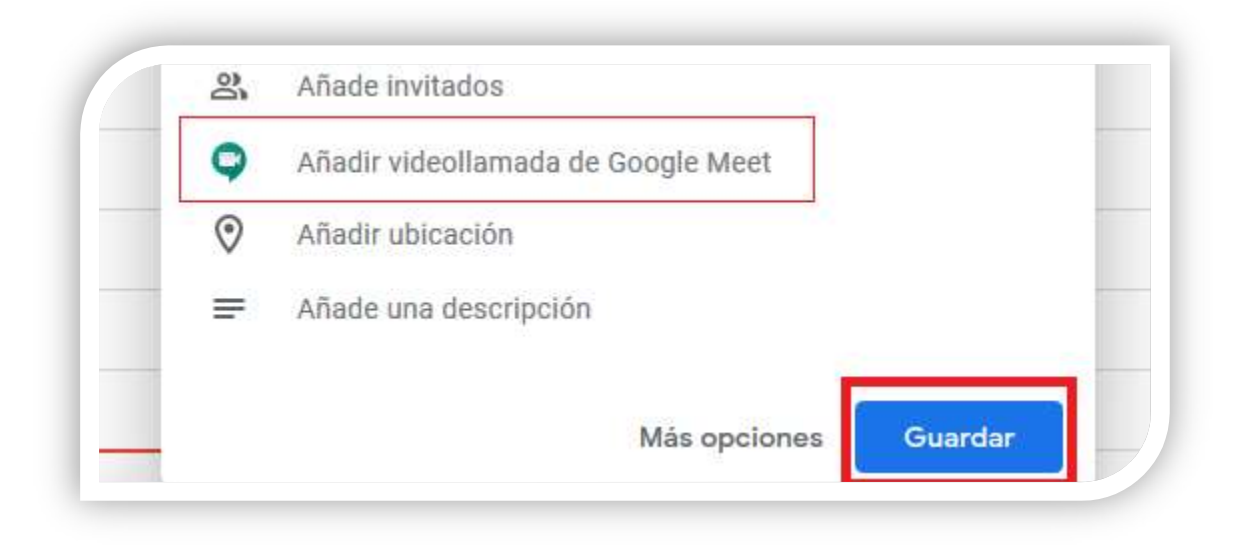

13. A los invitados se les notificará con un correo electrónico.